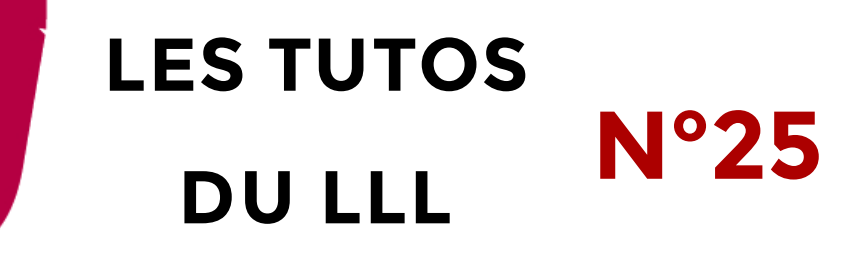

## TEAMS : COMMENT REJOINDRE UNE RÉUNION EN TANT QU'INVITÉ EXTERNE **?**

Vous avez été invité par un membre de l'UCL à rejoindre une réunion qui aura lieu dans Microsoft Teams.

Vous avez reçu un mail automatique vous invitant à la réunion et mentionnant un lien de connexion.

**Important** : vous n'avez pas besoin d'avoir un compte Microsoft ni d'avoir installé d'application pour participer à la réunion. Aucun mot de passe ne sera nécessaire.

Voici comment procéder :

 Le jour de la réunion, à l'heure prévue, dans le mail d'invitation, cliquez sur le lien pour rejoindre la réunion.

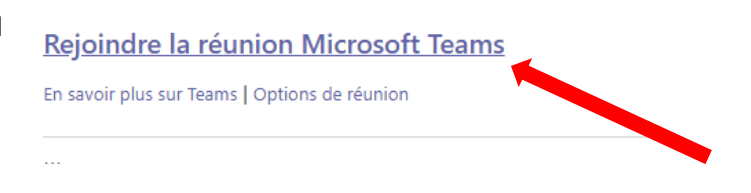

2. Une fenêtre s'ouvre dans votre navigateur et vous propose d'installer l'application Teams. Ce n'est pas nécessaire (mais vous pouvez !). Cliquez sur « Participer sur le web à la place ».

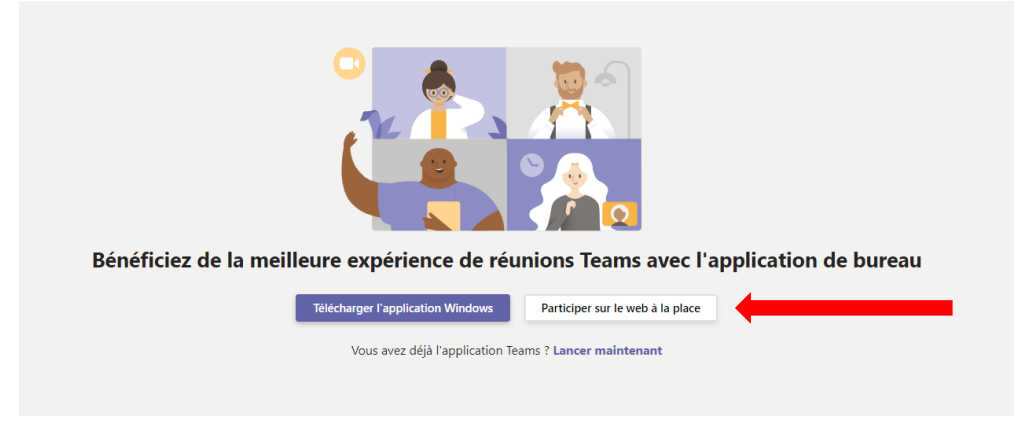

3. Autorisez Teams à accéder à votre caméra et votre micro

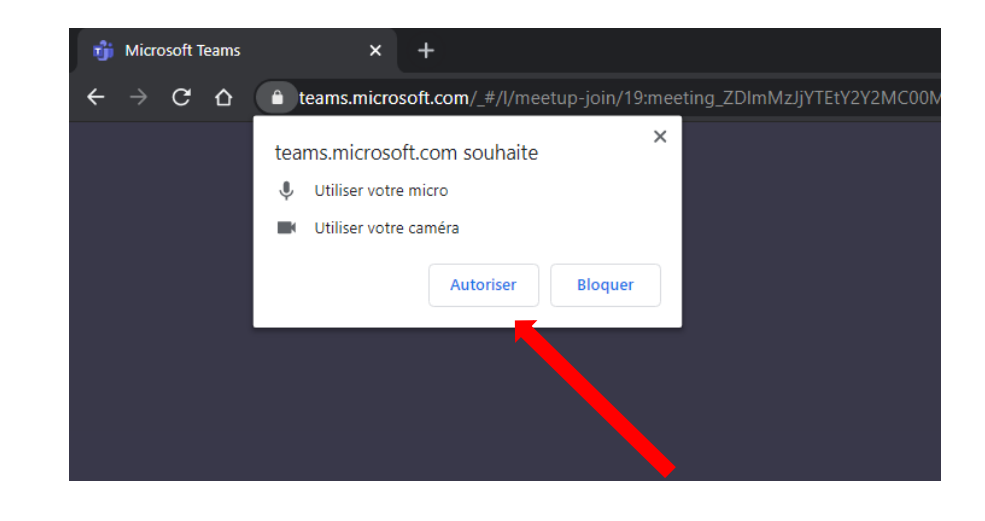

4. Ecrivez votre nom dans la case appropriée et cliquez sur « Rejoindre maintenant »

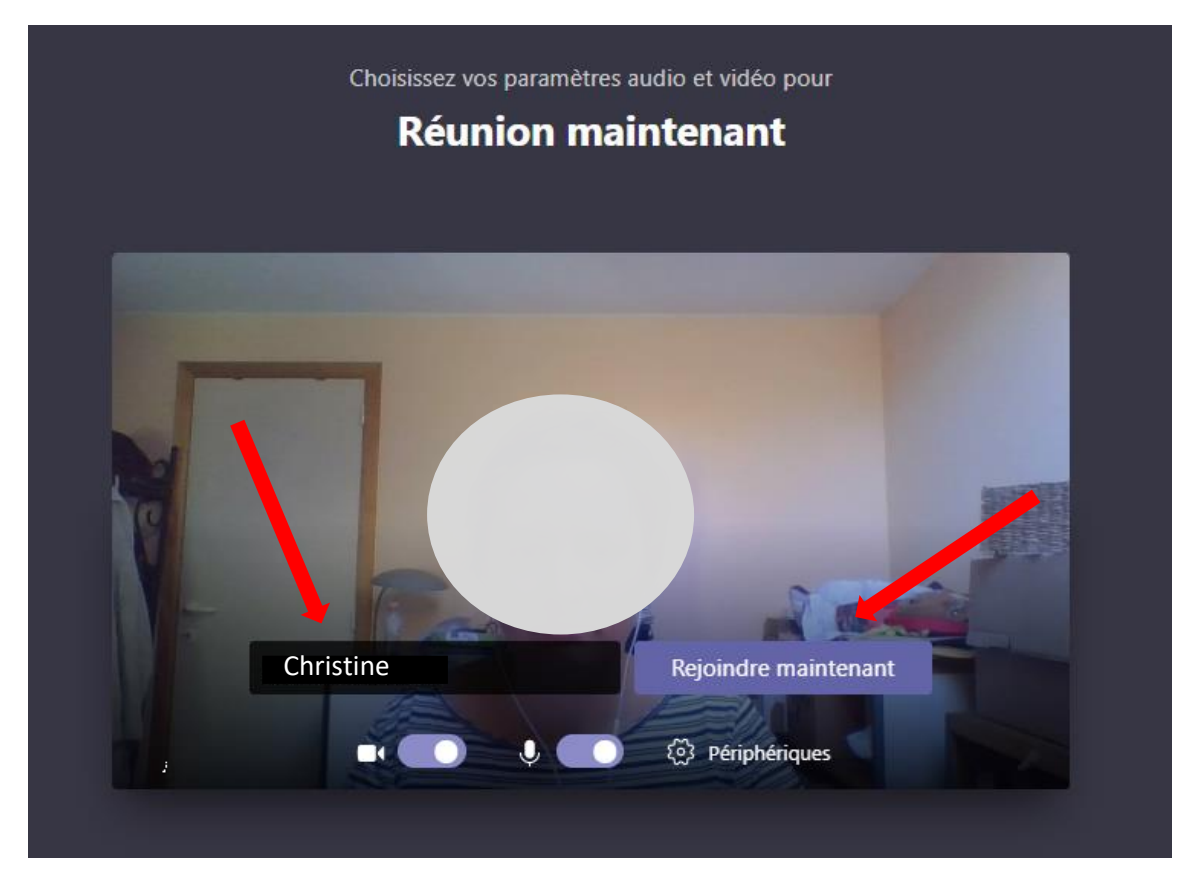

5. Vous serez peut-être dirigé vers une salle d'attente (en fonction des paramètres choisis par l'organisateur). Attendez qu'un participant interne vous autorise à entrer dans la réunion.

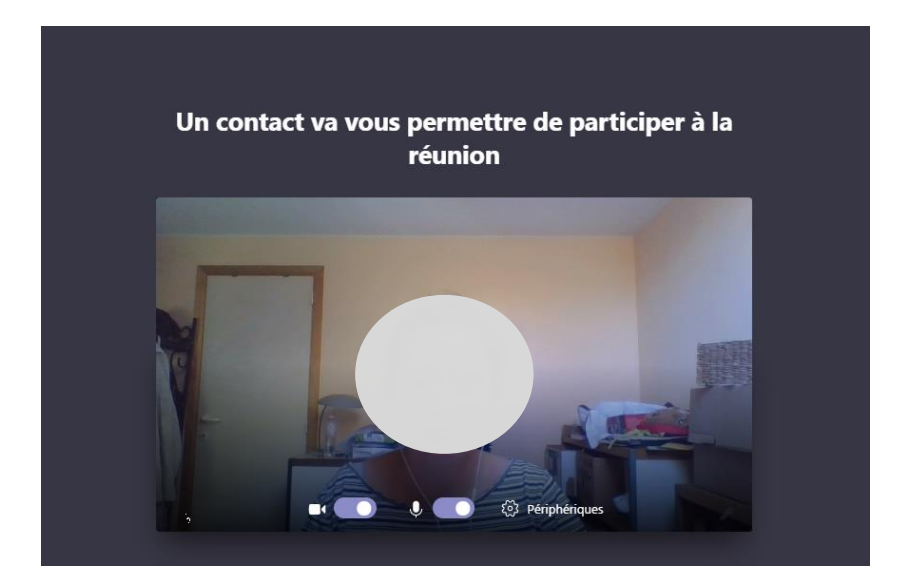

6. La réunion peut maintenant commencer. Bonne réunion.

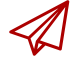

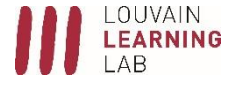